نحوه حل مسائل برنامه ریزی خطی با اکسل

#### ابتدار در اکسل تنظیمات زیر را انجام دهید.

در منوی فایل به قسمت option بروید.

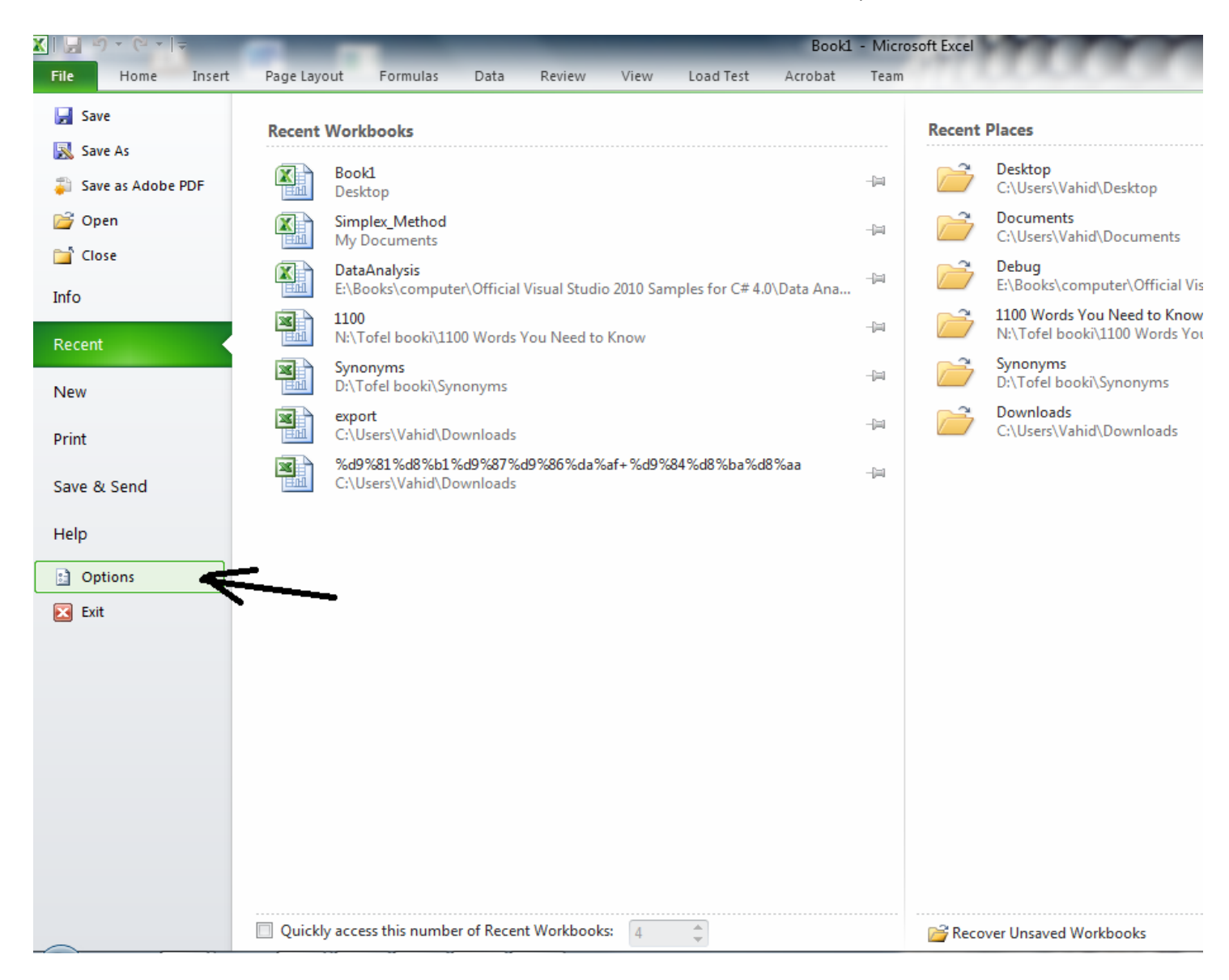

سپس در پنجره باز شده به ترتیب شکل زیر انجام دهید.

| l Options           |                                                              |                                  | 8                  |
|---------------------|--------------------------------------------------------------|----------------------------------|--------------------|
| Seneral             | View and manage Microsoft Office Add-ins.                    |                                  |                    |
| ormulas             |                                                              |                                  |                    |
| roofing             | Add-ins                                                      |                                  |                    |
| ave                 | Name 🛎                                                       | Location                         | Туре               |
|                     | Active Application Add-ins                                   |                                  |                    |
| anguage             | Acrobat PDFMaker Office COM Addin                            | C:\ffice\PDFMOfficeAddin.dll     | COM Add-in         |
| dvanced             | Analysis ToolPak                                             | C:\rary\Analysis\ANALYS32.XLL    | Excel Add-in       |
| avanceu             | Analysis ToolPak - VBA                                       | C:\ry\Analysis\ATPVBAEN.XLAM     | Excel Add-in       |
| ustomize Ribbon     | Euro Currency Tools                                          | C:\4\Library\EUROTOOL.XLAM       | Excel Add-in       |
|                     | Solver Add-in 🚅 2                                            | C:\rary\SOLVER\SOLVER.XLAM       | Excel Add-in       |
| uick Access Toolbar | Team Foundation Add-in                                       | "C:\mblies\TFSOfficeAdd-in.dll"  | COM Add-in         |
| dd-Ins              | Visual Studio Tools for Office Design-Time Adaptor for Excel | C:\\x86\VSTOExcelAdaptor.dll     | COM Add-in         |
|                     | Inactive Application Add-ins                                 |                                  |                    |
| ust Center          | Custom XMI Data                                              | C:\ffice\Office14\OFFRHD.DU      | Document Inspector |
|                     | Einancial Symbol (XMI)                                       | C:\bared\Smart Tag\MOFL.DU       | Action             |
|                     | 1 Headers and Footers                                        | C:\ffice\Office14\OFFRHD.DU      | Document Inspector |
|                     | Hidden Rows and Columns                                      | C:\ffice\Office14\OFFRHD.DU      | Document Inspector |
|                     | Hidden Worksheets                                            | C:\ffice\Office14\OFFRHD.DLL     | Document Inspector |
|                     | Invisible Content                                            | C:\ffice\Office14\OFFRHD.DLL     | Document Inspector |
|                     | Load Test Report Addin                                       | C:\stExcelAddIn.vstolvstolocal   | COM Add-in         |
|                     | Microsoft Actions Pane 3                                     | - ,                              | XML Expansion Pack |
|                     | Document Related Add-ins                                     |                                  | -                  |
|                     | No Document Related Add-ins                                  |                                  |                    |
|                     | Add-in: Acrobat PDFMaker Office COM Addin                    |                                  |                    |
|                     | Publisher: Adobe Systems, Incorporated                       |                                  |                    |
|                     | Compatibility: No compatibility information available        |                                  |                    |
|                     | Location: C:\Program Files\Adobe\Acrobat 10.0\PDFM           | laker\Office\PDFMOfficeAddin.dll |                    |
|                     |                                                              |                                  |                    |
|                     | Description: Acrobat PDFMaker Office COM Addin               |                                  |                    |
|                     | Manage: Excel Add-ins                                        | <b></b> 3                        |                    |
|                     |                                                              | ſ                                | OK Cance           |

در پنجره ای که مطابق شکل زیر باز می شود همه گزینه ها را تیک بزیند.

| Add-Ins                                                                  | ? ×                      |  |  |  |  |  |  |  |
|--------------------------------------------------------------------------|--------------------------|--|--|--|--|--|--|--|
| Add-Ins available:                                                       | Cancel Browse Automation |  |  |  |  |  |  |  |
| Analysis ToolPak                                                         | Ŧ                        |  |  |  |  |  |  |  |
| Provides data analysis tools for statistical and<br>engineering analysis |                          |  |  |  |  |  |  |  |

| X   L | 1)-(        | ≝ ▼   ┯            |                      | -                       | -                |                           | _                                | -        | -             | -         | 1000                          | Book1 - N          | Aicrosoft Ex         | cel                | 67    | -         |                    | 10    | -       | -        |                  | -                      |                            | _    | 0 X     |
|-------|-------------|--------------------|----------------------|-------------------------|------------------|---------------------------|----------------------------------|----------|---------------|-----------|-------------------------------|--------------------|----------------------|--------------------|-------|-----------|--------------------|-------|---------|----------|------------------|------------------------|----------------------------|------|---------|
| File  | Ho          | me Ins             | sert Pa              | age Layout              | Formula          | s D                       | ata R                            | eview    | View          | Lo        | ad Test 🛛 🗛                   | robat T            | eam                  |                    |       |           |                    |       |         |          |                  |                        |                            | ۵ (  | ) — @ X |
| From  | From<br>Web | From Fro<br>Text S | om Other<br>ources * | Existing<br>Connections | Refresh<br>All * | De Co<br>Pro<br>Pro<br>Ed | nnettions<br>overties<br>i Links | A↓<br>Z↓ | A Z A<br>Sort | Filter    | K Clear<br>Reapply<br>Advance | Text to<br>Columns | Remove<br>Duplicates | Data<br>Validation | Conse | olidate W | nat-If<br>alysis ▼ | Group | Ungroup | Subtotal | ●클 Sho<br>■클 Hio | ow Detail<br>le Detail | 📳 Data Analy<br>?-> Solver | vsis |         |
|       |             | Get Exterr         | nal Data             |                         | (                | onnect                    | ons                              |          |               | Sort & Fi | lter                          |                    |                      | Data To            | ols   |           |                    |       | 0       | utline   |                  | Gi.                    | Analysis                   |      |         |
|       | A1          |                    | <b>v</b> (0          | $f_x$                   |                  |                           |                                  |          |               |           |                               |                    |                      |                    |       |           |                    |       |         |          |                  |                        | <u> </u>                   |      | ~       |
| =     | R           | (                  | Q                    | Р                       | 0                |                           | 1                                | М        |               | L         | K                             | J                  | 1                    |                    | H     | G         |                    | F     | E       |          | D                | 9                      | В                          |      | A       |
|       |             |                    |                      |                         |                  |                           |                                  |          |               |           |                               |                    |                      |                    |       |           |                    |       |         |          |                  |                        |                            |      | 1       |
|       |             |                    |                      |                         |                  |                           |                                  |          |               |           |                               |                    |                      |                    |       |           |                    |       |         |          |                  |                        |                            |      | 2       |
|       |             |                    |                      |                         |                  |                           |                                  |          |               |           |                               |                    |                      |                    |       |           |                    |       |         |          |                  |                        |                            |      | 3       |
|       |             |                    |                      |                         |                  |                           |                                  |          |               |           |                               |                    |                      |                    |       |           |                    |       |         |          |                  |                        |                            |      | 4       |
|       |             |                    |                      |                         |                  |                           |                                  |          |               |           |                               |                    |                      |                    |       |           |                    |       |         |          |                  |                        |                            |      | 5       |
|       |             |                    |                      |                         |                  |                           |                                  |          |               |           |                               |                    |                      |                    |       |           |                    |       |         |          |                  |                        |                            |      | 6       |
|       |             |                    |                      |                         |                  |                           |                                  |          |               |           |                               |                    |                      |                    |       |           |                    |       |         |          |                  |                        |                            |      | 7       |
|       |             |                    |                      |                         |                  |                           |                                  |          |               |           |                               |                    |                      |                    |       |           |                    |       |         |          |                  |                        |                            |      | 8       |
|       |             |                    |                      |                         |                  |                           |                                  |          |               |           |                               |                    |                      |                    |       |           |                    |       |         |          |                  |                        |                            |      | 9       |
|       |             |                    |                      |                         |                  |                           |                                  |          |               |           |                               |                    |                      |                    |       |           |                    |       |         |          |                  |                        |                            |      | 10      |

با انجام مراحل فوق در منوی Data مطابق شکل زیر گزینه های زیر افزوده خواهد شد

حال مساله برنامه ریزی خطی زیر را در نظر میگیریم.

جواب مساله فوق با نرم افزار WinQSB به صورت زیر به دست آمده است.

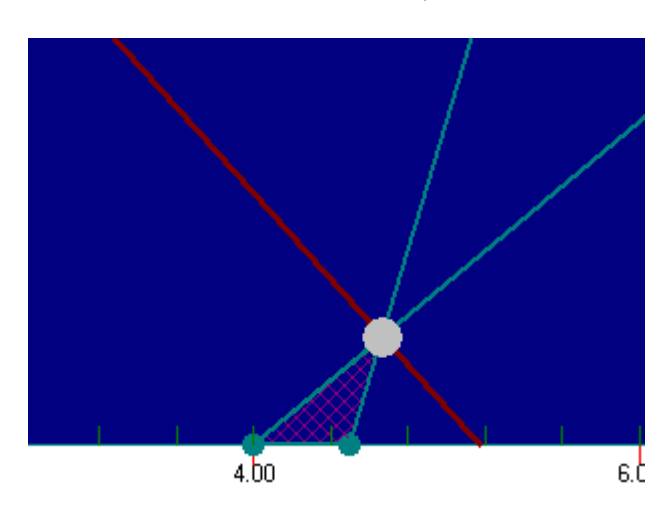

با مقادير

Z = 10.33

X\_1 = 4.67

X\_2 = 0.33

برای حل این مساله روی اکسل مراحل زیر را انجام دهید.

در اکسل در یک پنجره جدید باز کرده و به صورت زیر مقادیر مساله را وارد می کنیم.

|   |       | f <sub>x</sub> |   |           |           |             |               |                |         |                |                |                |  |
|---|-------|----------------|---|-----------|-----------|-------------|---------------|----------------|---------|----------------|----------------|----------------|--|
|   | Q     | Р              | 0 | Ν         | М         | L           | K             | J              | I       | Н              | G              | F              |  |
|   |       |                |   |           |           |             |               |                |         |                |                |                |  |
|   |       |                |   |           |           |             |               |                |         |                |                |                |  |
|   |       |                |   | ى         | ريزي خط   | ساله برنامه | حل يک م       |                |         |                |                |                |  |
|   |       |                |   |           |           |             |               |                |         |                |                |                |  |
|   |       |                |   |           |           |             |               |                | اله است | همان مقادیر مس | نگ خاکستری ،   | خانه های به را |  |
| _ |       |                |   |           |           |             |               |                | که بعد  | اب مساله است   | نگ نارنجي جو   | خانه های به را |  |
|   | تصميم | متغير هاي ا    |   | متغير اول | متخير دوم |             |               |                |         | گرفت.          | نجا قرار خواهد | حل مساله در ان |  |
|   |       |                |   |           |           | سميم — >    | ر متغیرهای تم | مقادير         |         |                |                |                |  |
|   |       |                |   |           |           |             |               |                |         |                |                |                |  |
|   |       |                |   |           |           |             |               |                |         |                |                |                |  |
|   | د     | تابع مقصو      |   | 2         | 3         | 0           | ← →           | قدار تابع مقصو | ia i    |                |                |                |  |
|   |       |                |   |           |           |             |               |                |         |                |                |                |  |
| _ |       |                |   |           |           |             |               |                |         | است ر          | مقادیر طرف ر   |                |  |
|   | ماله  | قیدهای مس      |   |           |           |             |               |                |         |                |                |                |  |
|   |       |                |   |           |           |             |               |                |         | K              |                |                |  |
|   |       | محدوديت اول    |   | 1         | 3         |             | <             |                | 10      |                |                |                |  |
|   |       | محدودیت دوم    |   | 3         | -2        |             | >             |                | 1       |                |                |                |  |
|   |       | محدوديت سوم    |   | 1         | -2        |             | >             |                | 4       |                |                |                |  |
|   | م     | محدوديت جهار   |   | 2         | -1        |             | <             |                | 9       |                |                |                |  |
|   |       |                |   |           |           |             |               |                |         |                |                |                |  |
|   |       |                |   |           |           |             |               |                |         |                |                |                |  |
|   |       |                |   |           |           |             |               |                |         |                |                |                |  |

در داخل خانه مقدار تابع مقصود عبارت زیر را قرار میدهیم:

=N8\*N11+M8\*M11

که معادل همان تابع مقصود است که بصورت

$$z = c_1 x_1 + c_2 x_2$$

در خانه های نارنجی متناظر هر سطر از محدودیت خانه نارنجی عبارات زیر را قرار می دهیم.

=N8\*N16+M8\*M16

=N8\*N17+M8\*M17

=N8\*N18+M8\*M18

=N8\*N19+M8\*M19

بعد از اتمام این کار از منوی Data گزینه Solver را انتخاب می کنیم تا شکلی بصورت زیر ظاهر شود

| Solver Parameters                                                                                   |                                                                          | The local                                               | ×                           |
|----------------------------------------------------------------------------------------------------|--------------------------------------------------------------------------|---------------------------------------------------------|-----------------------------|
| Se <u>t</u> Objective:                                                                              |                                                                          |                                                         |                             |
| To: O Max OI                                                                                        | Min_ <u>V</u> alue Of:                                                   | 0                                                       |                             |
| By Changing Variable Cals:                                                                          |                                                                          |                                                         |                             |
| Subject to the Constraints:                                                                         |                                                                          |                                                         |                             |
|                                                                                                    |                                                                          | <b>^</b>                                                | Add 3                       |
|                                                                                                    |                                                                          | <u> </u>                                                | hange                       |
|                                                                                                    |                                                                          |                                                         | Delete                      |
|                                                                                                    |                                                                          | R                                                       | eset All                    |
|                                                                                                    |                                                                          | - Lo                                                    | ad/Save                     |
| Make Unconstrained Variable                                                                         | es Non-Negative                                                          |                                                         |                             |
| Select a Solving Method:                                                                            | GRG Nonlinear 4                                                          |                                                         | Detions                     |
| Solving Method<br>Select the GRG Nonlinear engir<br>engine for linear Solver Probler<br>non-smooth. | ne for Solver Problems that are sm<br>ns, and select the Evolutionary er | nooth nonlinear. Select th<br>ngine for Solver problems | ne LP Simplex<br>; that are |
| Help                                                                                                |                                                                          | Solve                                                   | Cl <u>o</u> se              |

در پنجره فوق در شماه های مشخص شده مراحل زیر را انجام دهید

در خانه ای که با شماره ۱ مشخص شده است، خانه نارنجی متناظر با مقدار تابع مقصودر را قرار می دهیم.

در خانه ای که با شماره ۲ مشخص شده است خانه های نارنجی متناظر با مقادیر متغیر های تصمیم را قرار می دهیم.

از کشویی که با شماره ۴ مشخص شده است، گزینه Simplex Lp را انتخاب می کنیم.

با زدن دکمه ای که با شماره ۳ مشخص شده است شکلی به صورت زیر باز خواهد شد که می توان قیدهای مساله را وارد کرد.

| Add Constraint |              | ×      |
|----------------|--------------|--------|
|                | Constr<br><= | raint  |
| Ōĸ             | Add          | Cancel |

در شکل فوق در کادر شماره ۱ خانه نارنجی متناظر هر سطر انتخاب میشود

و در کادر شماره ۲ نوع رابطه هر قید

و در کادر شماره ۳ خانه ای متناظر طرف راست برنامه ریزی خطی برای هر قید وارد میشود.

با انجام مراحل فوق شکلی به صورت زیر خواهیم داشت.

| er Parameters                                                                       | _                                     |                                                | -                                         |                                                |
|-------------------------------------------------------------------------------------|---------------------------------------|------------------------------------------------|-------------------------------------------|------------------------------------------------|
| Set Objective:                                                                      | \$L\$11                               |                                                |                                           |                                                |
| To: O Max                                                                           | ) Mi <u>n</u>                         | © <u>V</u> alue Of:                            | 0                                         |                                                |
| By Changing Variable Ce                                                             | lls:                                  |                                                |                                           |                                                |
| \$M\$8:\$N\$8                                                                       |                                       |                                                |                                           |                                                |
| Subject to the Constrain                                                            | its:                                  |                                                |                                           |                                                |
| \$L\$16 <= \$I\$16<br>\$L\$17 >= \$I\$17<br>\$L\$18 >= \$I\$17                      |                                       |                                                | *                                         | Add                                            |
| \$L\$19 <= \$I\$19                                                                  |                                       |                                                |                                           | <u>C</u> hange                                 |
|                                                                                     |                                       |                                                |                                           | Delete                                         |
|                                                                                     |                                       |                                                |                                           | Reset All                                      |
|                                                                                     |                                       |                                                | ~                                         | Load/Save                                      |
| ☑ Make Unconstrained                                                                | Variables Non-N                       | legative                                       |                                           |                                                |
| Select a Solving Method                                                             | Sim                                   | plex LP                                        | •                                         | Options                                        |
| Solving Method<br>Select the GRG Nonline<br>engine for linear Solver<br>non-smooth. | ar engine for So<br>r Problems, and s | lver Problems that ar<br>select the Evolutiona | e smooth nonlinear<br>ry engine for Solve | . Select the LP Simplex<br>r problems that are |
| Help                                                                                |                                       | (                                              | <u>S</u> olve                             | Close                                          |

با زدن دکنه Solve مساله برنامه ریزی مورد نظر حل خواهد شد. شکل زیر جواب مساله را بعد از زدن دکمه Solve نمایش مید هد.

|       | $f_{\mathcal{K}}$ |   |           |           |          |                |                 |          |
|-------|-------------------|---|-----------|-----------|----------|----------------|-----------------|----------|
| Q     | Р                 | 0 | N         | М         | L        | K              | J               |          |
|       |                   |   |           |           |          |                |                 |          |
|       |                   |   |           |           |          |                |                 | ساله است |
|       |                   |   |           |           |          |                |                 | ت که بعد |
| تصميم | متغير هاي ا       |   | متغير اول | متغیر دوم |          |                |                 |          |
|       |                   |   | 4.666667  | 0.333333  | سميم — > | ر متغیر های تص | مقادير          |          |
|       |                   |   |           |           |          |                |                 |          |
|       |                   |   |           |           |          |                |                 |          |
| د     | تابع مقصو         |   | 2         | 3         | 10.33333 | ← -            | قدار تابع مقصود | ٩        |
|       |                   |   |           |           |          |                |                 |          |
|       |                   |   |           |           |          |                |                 |          |
| ماله  | قیدهای مس         |   |           |           |          |                |                 |          |
|       |                   |   |           |           |          |                |                 | K        |
|       | محدوديت اول       |   | 1         | 3         | 5.666667 | <              |                 | 10       |
|       | محدودیت دوم       |   | 3         | -2        | 13.33333 | >              |                 | 1        |
|       | محدوديت سوم       |   | 1         | -2        | 4        | >              |                 | 4        |
| 4     | محدوديت جهار      |   | 2         | -1        | 9        | <              |                 | 9        |
|       |                   |   |           |           |          |                |                 |          |
|       |                   |   |           |           |          | T              |                 |          |

برای دانلود این مساله در اکسل می توانید به این آدرس مراجعه کنید.

#### http://vahidfarhangi.blogfa.com